# 1) Ingresar usuario y clave en el sistema de autogestión SIU Guaraní <u>https://g3autogestion.uner.edu.ar/g3w3/</u>

| Universidad Nacional<br>de <b>Entre Ríos</b> |                      |                                                                                                    |
|----------------------------------------------|----------------------|----------------------------------------------------------------------------------------------------|
| Acceso Fechas de Examen                      | Horarios de Cursadas |                                                                                                    |
| ingresá tus datos<br>Usuario<br>Contraseña   |                      | SIU Guaraní<br>Algunas de las cosas que podés hacer con este sistema son:<br>• Inscribirte a materias y exámenes.<br>• Consultar el plan de tu propuesta.<br>• Consultar tu historia académica.<br>• Actualizar tus datos personales.<br>• Recibir alertas sobre períodos de inscripción o vencimiento de exámenes finales. |
| Ingresar<br>¿Olvidaste tu contraseña?        |                      |                                                                                                    |

Si deseás inscribirte a propuestas (cursos, carreras, etc.), y no tenés usuario y clave de acceso al sistema, podés crearlo accediendo aquí.

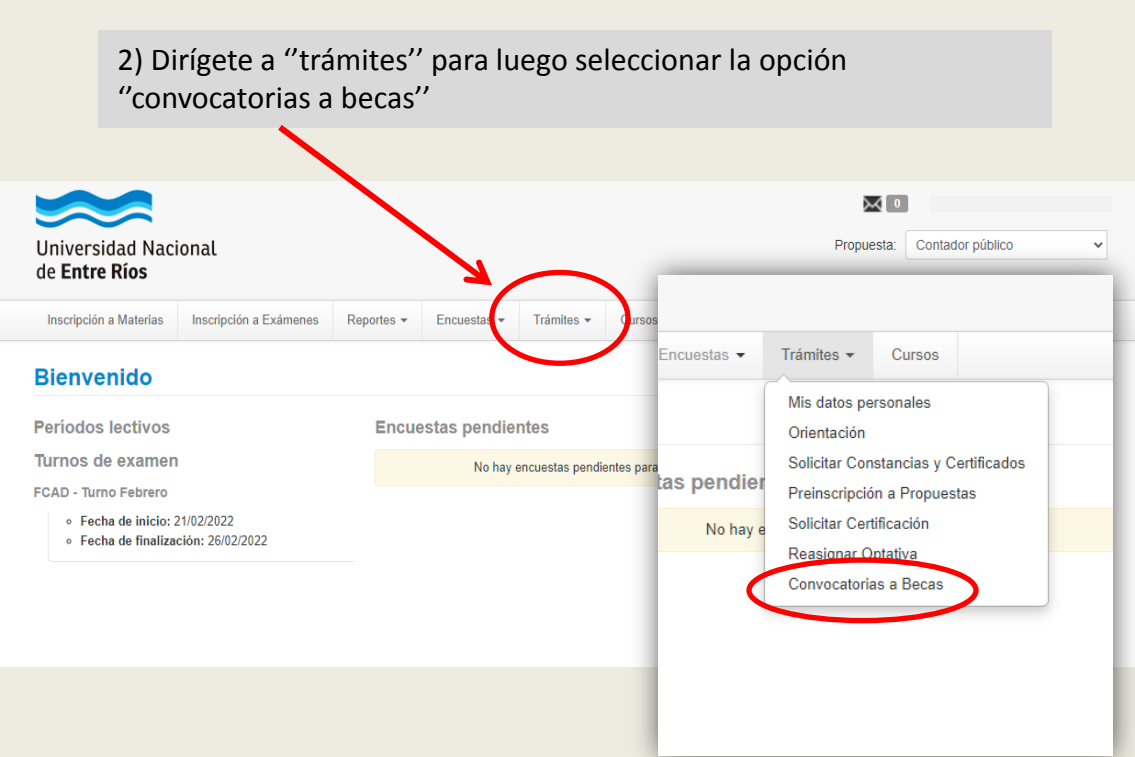

## 3) Selecciona el botón "aplicar" en la convocatoria que desees postular

| Inscripción a Materias | Inscripción a Exámenes | Reportes - | Encuestas - | Trámites - | Cursos | Perfil: Alumno 👻 |
|------------------------|------------------------|------------|-------------|------------|--------|------------------|
|------------------------|------------------------|------------|-------------|------------|--------|------------------|

### **Convocatorias a Becas**

#### **Convocatorias Vigentes**

| Convocatoria                                                                | Descripción                                                                                                    | Inicio     | Finalización |                |
|-----------------------------------------------------------------------------|----------------------------------------------------------------------------------------------------|------------|--------------|----------------|
| Becas Alimentarias FCAD 2022 - Beca<br>Alimentarias                         | La convocatoria está destinada a ingresantes y estudiantes regulares de las carreras. Se solicita leer<br>bien la información del correo, redes sociales, página web para postularse correctamente. | 24/02/2022 | 07/03/2022   | i<br>Aplicar   |
| Becas Bici UNER FCAD 2022 - Beca<br>BiciUNER                                | La convocatoria está destinada a ingresantes y estudiantes regulares de las carreras. Se solicita leer<br>bien la información del correo, redes sociales, página web para postularse correctamente. | 24/02/2022 | 07/03/2022   | نۍ<br>Aplicar  |
| Becas de Estudio FCAD 2022 - Becas de<br>Estudio                            | La convocatoria está destinada a ingresantes y estudiantes regulares de las carreras. Se solicita leer<br>bien la información del correo, redes sociales, página web para postularse correctamente. | 24/02/2022 | 07/03/2022   | نۍ<br>Aplicar  |
| Becas de Formación a los Recursos Humanos<br>FCAD 2022 - Becas de Formación | La convocatoria está destinada a ingresantes y estudiantes regulares de las carreras. Se solicita leer<br>bien la información del correo, redes sociales, página web para postularse correctamente. | 24/02/2022 | 07/03/2022   | ı⊖<br>Aplicar  |
| Becas de Formación - Tutores Pares FCAD<br>2022 - Beca de Tutores Pares     | La convocatoria está destinada a ingresantes y estudiantes regulares de las carreras. Se solicita leer<br>bien la información del correo, redes sociales, página web para postularse correctamente. | 24/02/2022 | 07/03/2022   | ı¢=<br>Aplicar |

### 4) Completa tus datos personales. Primero apretas "guardar", luego confirmas tus datos y por ultimo declaras que tus datos son correctos.

| Inscripción a Materia Inscripción a Exámentos Reportes Cursos Petrolumno • <b>Mis catos personales</b> Donicião   Donicião   Donicião   Datos laborales   Financiamiento   Datos laborales   Tecnologia   Deportes   Idiomas   Deportes   Idiomas   Deportes   Idiomas   Deportes   Idiomas   Deportes   Idiomas   Deportes   Idiomas   Deportes   Idiomas   Deportes   Idiomas   Detos laborales   Tecnologia   Deportes   Idiomas   Obsection of tecnico (no section regional de laborales)   Tecnologia   Deportes   Idiomas   Obsection of tecnico (no section regional Alegados)   Vitima confilmación: 08/02/2021                                                                                    Útima confilmación: 08/02/2021                                                                                                    |                                 |                        |                                   |                   |                                   |                                     |                                                                        |                                              |              |  |
|----------------------------------------------------------------------------------------------------|---------------------------------|------------------------|-----------------------------------|-------------------|-----------------------------------|-------------------------------------|------------------------------------------------------------------------|----------------------------------------------|--------------|--|
| Mis datos personales       ♥ Continua         Domicilio       Tis datos no están vigentes. Si tenés algún dato para actualizar modificalo. Para finalizar, hayas no realizado cambios. debés presionar el botón "Confirmar" para indicar que están actualizar.         Domicilio       Tis datos no están vigentes. Si tenés algún dato para actualizar modificalo. Para finalizar, hayas no realizado cambios. debés presionar el botón "Confirmar" para indicar que están actualizar.         Domicilio       Estudios         Estudios       Enancianiento         Datos da borales       Catadar         Tecnología       Deportes         Idiomas       Datos da borales         Datos da salud       Preferencias de institución y         Propuesta       Situación familiar         Actuación profesional       Algados         Útima confirmación: 08/02/2021       No tiene | Inscripción a Materias          | Inscripción a Exámenes | Reportes -                        | Encuestas 👻       | Trámites -                        | Cursos                              |                                                                        | Pe                                           | rfi Alumno 👻 |  |
| Datos personales       Its datos no están vigentes. Si tenés algún dato para actualizar modificalo. Para finalizar, hayas uto realizado cambios, debés presionar el botón "Confirmar" para indicar que están actualizad .         Datos de contaclo       Estudios         Financiamiento       Datos laborales         Deportes       Guardar         Idiomas       Datos de salud         Preferencias de institución y       Popuesta         Actuación docente       Actuación profesional         Atlegados       Cantidad de hijos         Vítima confirmación: 08/02/2021       Situación de tu padre (*)                                                                                                    | Mis datos per                   | sonales                |                                   |                   |                                   |                                     |                                                                        |                                              | Confirmar    |  |
| Datos de contacio   Estudios   Financiamiento   Datos laborales   Tecnología   Deportes   Idiomas   Datos de salud   Preferencias de institución y   Propuesta   Actuación docente   Actuación profesional   Allegados                                                                                                    | Datos personales                |                        | Tus d                             | atos no están vig | entes. Si tenés<br>debés presiona | algún dato para<br>ar el botón "Con | actualizar modificalo. Para final<br>firmar'' para indicar que están a | lizar, hayas ono realizado o<br>ctualizados. | cambios,     |  |
| Estudios Financiamiento Datos laborales Tecnología Deportes Idiomas Datos de salud Preferencias de Institución y Propuesta Actuación docente Actuación profesional Allegados Última confirmación: 08/02/2021                                                                                                    | Datos de contacto               |                        |                                   |                   |                                   |                                     |                                                                        | /                                            |              |  |
| Financiamiento         Datos laborales         Tecnología         Deportes         Idiomas         Datos de salud         Preferencias de Institución y         Propuesta         Actuación docente         Actuación profesional         Allegados         Última confirmación: 08/02/2021                                                                                                    | Estudios                        | Da                     | atos pers                         | onales            |                                   |                                     |                                                                        |                                              | Guardar      |  |
| Datos laborales         Tecnología         Deportes         Idiomas         Datos de salud         Preferencias de Institución y         Propuesta         Actuación docente         Actuación profesional         Alegados         Útima confirmación: 08/02/2021                                                                                                    | Financiamiento                  |                        |                                   |                   |                                   |                                     | /                                                                      |                                              |              |  |
| Tecnologia       Deportes         Deportes       Idiomas         Datos de salud       Preferencias de Institución y         Propuesta       Actuación docente         Actuación docente       Actuación profesional         Alegados       Cantidad de familiares a cargo         Útima confirmación: 08/02/2021       Situación de tu padre (*)                                                                                                    | Datos laborales                 |                        |                                   |                   |                                   |                                     |                                                                        |                                              |              |  |
| Deportes       Idiomas         Datos de salud       Préprencias de Institución y         Propuesta       Continuar         Actuación profesional       Sottero         Atlegados       Cantidad de familiares a cargo         Útima confirmación: 08/02/2021       Situación de tu padre (*)                                                                                                    | Tecnología                      |                        |                                   |                   |                                   |                                     |                                                                        |                                              | Guardar      |  |
| Idiomas       Datos de salud         Datos de salud       Preferencias de Institución y         Propuesta       Estado civil (*)         Actuación docente       Sottero         Actuación profesional       Cantidad de familiares a cargo         Allegados       No tiene         Última confirmación: 08/02/2021       Situación de tu padre (*)                                                                                                    | Deportes                        |                        |                                   |                   |                                   |                                     |                                                                        |                                              |              |  |
| Datos de salud     Preferencias de Institución y     Declaro que mis datos son correctos     Continuar       Preferencias de Institución y     Propuesta     Estado civil (*)     Centar sinue de recitor       Actuación docente     Actuación profesional     Sottero     Cantidad de familiares a cargo       Állegados     No tiene     No tiene     Situación de tu madre (*)       Última confirmación: 08/02/2021     Situación de tu padre (*)     Situación de tu madre (*)                                                                                                    | Idiomas                         |                        |                                   |                   |                                   |                                     |                                                                        |                                              |              |  |
| Preferencias de Institución y       Prepuesta         Actuación docente       Sottero         Actuación profesional       Sottero         Allegados       Cantidad de hijos         Última confirmación: 08/02/2021       Situación de tu padre (*)                                                                                                    | Datos de salud                  |                        | Declaro que mis datos so          |                   |                                   |                                     | on correctos                                                           | Continuar                                    |              |  |
| Propuesta     Estado civil (*)     Desta unito do rector       Actuación docente     Sottero        Actuación profesional     Cantidad de hijos     Cantidad de familiares a cargo       No tiene     No tiene        Última confirmación: 08/02/2021     Situación de tu padre (*)     Situación de tu madre (*)                                                                                                    | Preferencias de Institu         | ción y                 | ituacion far                      | nillar            |                                   |                                     |                                                                        |                                              |              |  |
| Actuación docente     Soltero       Actuación profesional     Cantidad de hijos       Allegados     Cantidad de hijos       Última confirmación: 08/02/2021     Situación de tu padre (*)       Situación de tu padre (*)     Situación de tu madre (*)                                                                                                    | Propuesta                       | Es                     | stado civil (*)                   |                   |                                   |                                     | Cestas unido de necho:                                                 |                                              |              |  |
| Actuación profesional     Cantidad de hijos     Cantidad de familiares a cargo       No tiene     No tiene     No tiene       Última confirmación: 08/02/2021     Situación de tu padre (*)     Situación de tu madre (*)                                                                                                    | Actuación docente               | 1                      | Soltero                           |                   | ~                                 |                                     |                                                                        |                                              |              |  |
| Allegados     Cantudad de nijos     Cantudad de nijos       Última confirmación: 08/02/2021     Situación de tu padre (*)     Situación de tu madre (*)                                                                                                    | Actuación profesional           |                        |                                   |                   |                                   |                                     | Operidad da familiana a sa                                             |                                              |              |  |
| No tiene     No tiene       Última confirmación: 08/02/2021     Situación de tu padre (*)       Vive     Vive                                                                                                    | Allegados                       |                        | Cantidad de hijos                 |                   |                                   |                                     | Cantidad de familiares a ca                                            | irgo                                         |              |  |
| Última confirmación: 08/02/2021 Situación de tu padre (*) Situación de tu madre (*) Vive Vive Vive                                                                                                    |                                 |                        | No tiene                          |                   | ~                                 |                                     | No tiene                                                               | ~                                            |              |  |
| Vive Vive V                                                                                                    | Última confirmación: 08/02/2021 | /02/2021 Si            | Situación de tu padre (*)<br>Vive |                   |                                   |                                     |                                                                        |                                              |              |  |
|                                                                                                    |                                 | •                      |                                   |                   |                                   |                                     | Vive                                                                   | ~                                            |              |  |

# 4) Completa la encuesta adicional y por último confirmas los datos ingresados.

| Universidad Nacional<br>de <b>Entre Ríos</b> |                        |                                                                                            |                         |                    |        |                   | Prop | wo | L<br>Contador público | ~               |  |
|----------------------------------------------|------------------------|--------------------------------------------------------------------------------------------|-------------------------|--------------------|--------|-------------------|------|----|-----------------------|-----------------|--|
| Inscripción a Materias                       | Inscripción a Exámenes | Reportes -                                                                                 | Encuestas 👻             | Trámites 🕶         | Cursos |                   |      |    | Р                     | erfil: Alumno 👻 |  |
|                                              | Info a                 | adiciona                                                                                   | II - Beca<br>al - Becas | s BiciU<br>BiciUNE | NER I  | =CAD 2(<br>D 2022 | 022  |    |                       |                 |  |
|                                              |                        | Info adicional - Becas BiciUNER FCAD 2022                                                  |                         |                    |        |                   |      |    |                       |                 |  |
|                                              |                        | Ingreso a la Universidad                                                                   |                         |                    |        |                   |      |    |                       |                 |  |
|                                              | Modo de ing            | reso a la univer                                                                           | sidad: *                |                    |        |                   | ~    |    |                       |                 |  |
|                                              | ¿En qué año            | ¿En qué año de la carrera te encontrás? *<br><br>¿Fuiste o sos beneficiario de una beca? * |                         |                    |        |                   |      |    |                       |                 |  |
|                                              | ¿Fuiste o so           |                                                                                            |                         |                    |        |                   |      |    |                       |                 |  |